# **SELF DIAGNOSIS FUNCTION**

The units in this manual contain a self-diagnostic function. If an error occurs, the Smart Core Red LED will automatically begin to flash.

The number of times the LED flashes translates to a probable source of the problem.

A definition of the Smart Core Red LED flash indicators is listed in the instruction manual for the user's knowledge and reference.

If an error symptom cannot be reproduced, the remote commander can be used to review the failure occurrence data stored in memory to reveal past problems and how often these problems occur.

## DIAGNOSTIC TEST INDICATORS

When an error occurs, the Smart Core Red LED will flash a set number of times to indicate the possible cause of the problem.

If there is more than one error, the LED will identify the first of the problem areas.

Result for all of the following diagnostic items are displayed on screen.

If the screen displays a "0", no error has occurred .

<G>: Power supply board, <B>: Main board, <T>: Tcon board, (LD) board,<P>: Panel module, <S>: Speaker, <A>: Power Adapter, <D>: DPS 4K BE board, <T>: Temperature Board

| RED LED blinking count | Detection Items                                                                                                    |
|------------------------|----------------------------------------------------------------------------------------------------|
| 2x                     | <g a="" b=""> Main 12V over voltage [MAIN_POWER]</g>                                                                                                    |
| 27                     | <b> Main 5.0V failure [DC_ALERT]</b>                                                                                                    |
| xc                     | <b s=""> Audio amp. protection [AUD_ERR]</b>                                                                                                    |
| 4x                     | <ld d="" p=""> LED driver failure/LED voltage protection [LD_ERR]<br/><ld d="" p=""><i>Error detection of the I2C communication between the Main device and the LD IC.[BCM_ERR]</i></ld></ld>                                            |
| Fx                     | <p b="" g="" t=""> Panel ID EEPROM I2C No ACK (Also panel power failure is a suspect) [P_ID_ERR]</p>                                                                                                    |
| xc                     | <t> Tcon IC I2C communication error [TCON_ERR]</t>                                                                                                    |
| 6x                     | <g b="" d="" ld="" p=""> Backlight failure [BACKLIGHT]</g>                                                                                                    |
| 7х                     | Over temperature protection [TEMP_ERR]<br><b t=""> Temp. sensor I2C No ACK [TEMP_ERR]<br/><b d=""> V By One lock error between Main device and 4KBE device [4KBE_ERR]<br/><b>4KBE device UART communication error detection.</b></b></b> |
| 8x                     | <b d=""> Software error [SW_ERR]</b>                                                                                                    |

*Red italic*: detect at startup sequence only.

### SELF DIAGNOSIS FUNCTION

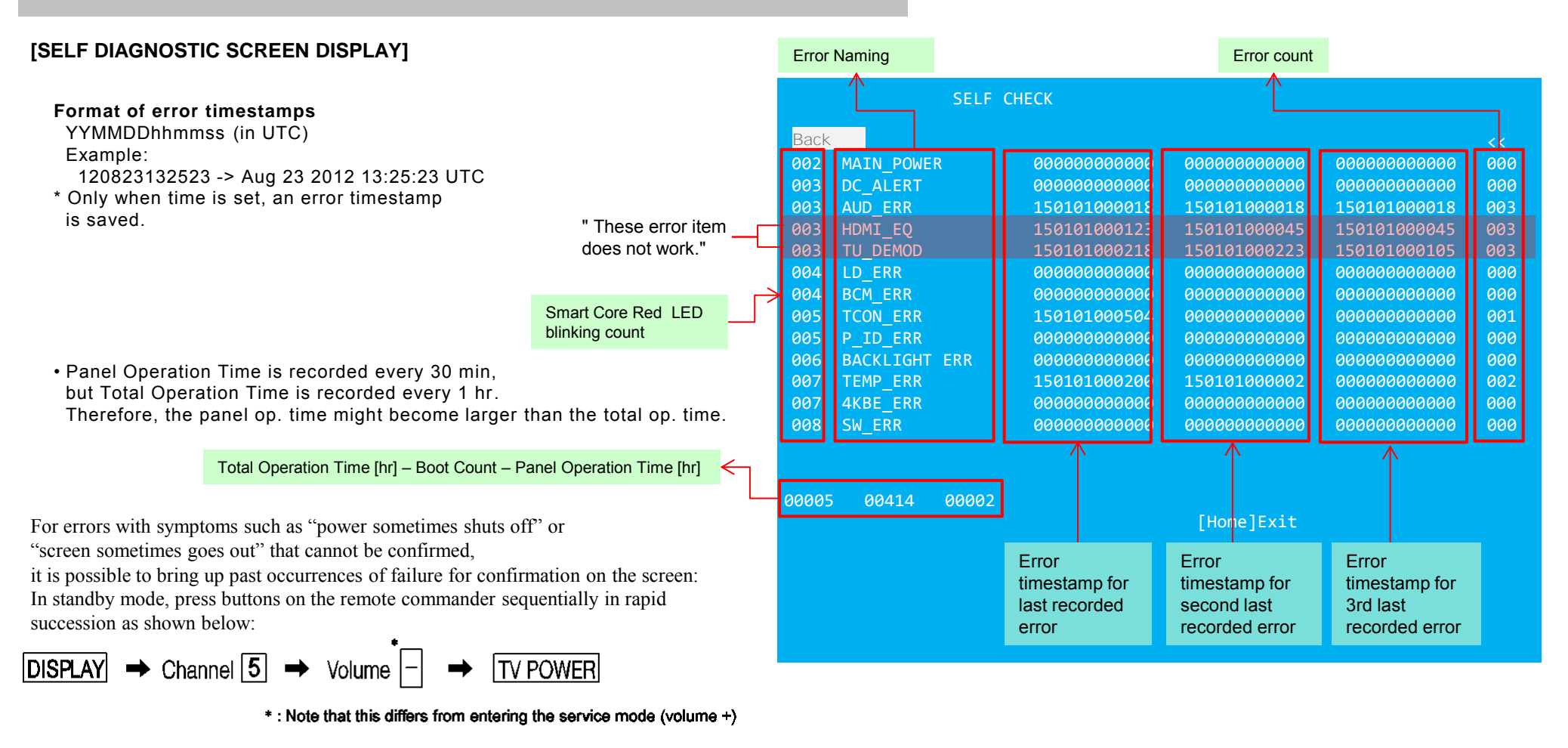

Since the diagnostic results displayed on the screen are not automatically cleared, always check the self-diagnostic screen. After you have completed the repairs, clear the result display to "0".

| Clearing the Self Check Diagnostic List<br>Panel operation time : | Press the Channel $7 \Rightarrow$ Channel 0. | NOTE:<br>This model does not have the function to clear the error history of self-diagnostic screen<br>by remote such as press the Channel 8 => Channel 0. |
|-------------------------------------------------------------------|----------------------------------------------|----------------------------------------------------------------------------------------------------|
| To exit the Self Diagnostic screen                                |                                              | L                                                                                                    |
| *If you want to finish service mode app, do AC OFF                | S/ON                                         |                                                                                                    |
| $\rightarrow$ Service mode app is disable perfectly               |                                              |                                                                                                    |
| *if you want to move home menu, push <home>bu</home>              | itton                                        |                                                                                                    |

→Service mode app do background(not disable perfectly)

# ADJUSTMENT

# HOW TO ENTER SERVICE MODE

- 1) Turn on the main power switch to place the set in standby mode.
- 2) Press the buttons on the remote commander as follows, and entering service mode.

 $\boxed{\text{DISPLAY}} \Rightarrow \text{Channel } \boxed{5} \Rightarrow \text{Volume } + \Rightarrow \boxed{\text{TV POWER}}$ 

3) Service mode display.

| Service Mode           |                              |   |
|------------------------|------------------------------|---|
| Model Information      | >>                           |   |
| Self diagnosis History | >>                           |   |
| /ideo / Audio          | >>                           |   |
| Panel / PQ             | >>                           |   |
| General Setting        | >>                           |   |
| Tuner                  | >>                           |   |
| Vifi                   | >>                           |   |
|                        |                              |   |
|                        |                              |   |
|                        |                              |   |
|                        |                              |   |
|                        | <pre>[] Set [Home]Exit</pre> | t |

4) How to use the remote commander.

| Function               | The flow of control                                          |
|------------------------|--------------------------------------------------------------|
| Service mode on        | <display>&lt;5&gt;<vol up=""><power></power></vol></display> |
| Service mode off       | AC plug OFF/Menu*                                            |
| Item up / down         | <↑>/ <↓>                                                     |
| Item select left/right | <←>/<→>                                                      |
| Execute                | <ok></ok>                                                    |

\*When finished the operation of service mode , please AC Plug OFF/ON the TV set.

If you don't do AC plug OFF/ON, remain the Service Mode App and User can see the Service Mode after RC ON. (Refer the previous page.)

## SOFTWARE VERSION

1) In Service Mode, select "Model Information", press "Enter" or "→" button to enter Status Information.

| Service Mode           |                         | Model                |                     |   | Main Micro<br>SW Version:       | PKG2.011.0010NAB   |
|------------------------|-------------------------|----------------------|---------------------|---|---------------------------------|--------------------|
| Iodel Information      | >>                      |                      |                     |   | NVIVI Version:<br>Boot Version: | 0001 UC2<br>V1 000 |
| Self diagnosis History | >>                      | Status Information   | >>                  |   | PQ Version:                     | 102100006          |
| /ideo / Audio          | >>                      | Model Information    | >>                  |   | <ext></ext>                     | AQ1.100            |
| Panel / PQ             | >>                      | Model Number Setting | >>                  |   | exFRC:                          | 00.00.00           |
| Seneral Setting        | >>                      |                      | <b>SS</b>           |   | CameraPIC:                      | 0                  |
| iner                   | >>                      | JENIAE NOMBER EDIT   |                     |   | CameraFW:                       |                    |
| /ifi                   | ~~~                     |                      |                     |   | 4K DE<br>MLFW:                  | SF1.002            |
| VIII                   |                         |                      |                     | , | MAFW:                           | SF0.360            |
|                        |                         |                      |                     |   | ADSP                            | SF0.501            |
|                        |                         |                      |                     |   | NDAT<br>PDAT                    | SD0.370            |
|                        |                         |                      |                     |   | BDAT                            | SD1.011            |
|                        |                         |                      |                     |   | BCM                             | SD                 |
|                        |                         |                      |                     |   | FDAT                            | SD0.002            |
|                        | >1 Set [Home]Exit       | >]                   | (>) Set [Home]Exit  |   | UDAT                            | SD0.000            |
|                        | and out the method with |                      | 1 oot [.ioiiio]Exit |   | BDIX                            | SD0.370            |

2) Press "Enter" or "Return" button to return to Service Mode.

| Service Mode           |                  |  |
|------------------------|------------------|--|
| Model Information      | >>               |  |
| Self diagnosis History | >>               |  |
| /ideo / Audio          | >>               |  |
| Panel / PQ             | >>               |  |
| General Setting        | >>               |  |
| Funer                  | >>               |  |
| Vifi                   | >>               |  |
|                        |                  |  |
|                        |                  |  |
|                        |                  |  |
|                        |                  |  |
|                        | ] Set [Home]Exit |  |

#### **SERIAL NUMBER EDIT (1)**

- 1) In "Service Mode", select "Model Information" by pressing "↑" or "↓" then pressing "Enter" or
  - " $\rightarrow$ " button to enter inside.
- 2) Select "Serial Number Edit" by pressing " $\uparrow$ " or " $\downarrow$ " button then pressing " $\rightarrow$ " button.
- 3) Press "↑" or "↓" to input numbers.
- 4) After user input data, press <Enter>.
  - Pop-up dialog appear to confirm input data correct
  - Serial Number can be set ONLY ONCE
- 5) Press " $\rightarrow$ " or " $\leftarrow$ " button to select YES or NO.

Select YES if input data is correct.

Select NO if input data is incorrect.

Press <Enter> to save answer.

| Service N              | lode         |
|------------------------|--------------|
| Model Information      | >>           |
| Self diagnosis History | >>           |
| Video / Audio          | >>           |
| Panel / PQ             | >>           |
| Tuner                  | >>           |
| Wifi                   | >>           |
|                        |              |
|                        |              |
| [] Se                  | t [Home]Exit |
| _                      |              |
| Corre                  | ing Mode     |
| Serv                   |              |
| Status Information     | >>           |
| Model Information      | >>           |
| Model Number Setting   | >>           |
| Serial Number Edit     |              |
|                        |              |
|                        |              |
|                        |              |
|                        |              |
|                        |              |
| _                      |              |
|                        |              |
| Servi                  | ce Mode      |
| Status Information     | >>           |
| Model Information      | >>           |
|                        | >>           |
| Wodel Number Setting   |              |
| Serial Number Edit     | 99999999     |
|                        |              |
| Input Da               | ta correct?  |
|                        |              |
| Yes                    | NO           |
|                        |              |
|                        |              |

# SERIAL NUMBER EDIT (2)

If **YES** is selected, the input data is saved into EEPROM.

SERIAL NUMBER EDIT is greyed out and the serial number that has been input is displayed. User will not able to edit anymore.

If NO is selected, the input data is not saved into EEPROM. The serial number that has been input is displayed. User can still edit the Serial Number.

| Serv                 | ice Mode |
|----------------------|----------|
| Status Information   | >>       |
| Model Information    | >>       |
| Model Number Setting | >>       |
| Serial Number Edit   | 9999999  |
|                      |          |
|                      |          |
|                      |          |
|                      |          |
|                      |          |
|                      |          |

| Status Information<br>Model Information |      |   |    |    |   |   |   |
|-----------------------------------------|------|---|----|----|---|---|---|
| Model Information                       |      |   |    | >> |   |   |   |
|                                         |      |   | :  | >> |   |   |   |
| Model Number Setting                    |      |   | :  | >> |   |   |   |
| Serial Number Edit                      | 9    | 9 | 9  | 9  | 9 | 9 | 9 |
| Input Data corr<br>Yes                  | ect? | ſ | ٩o |    |   |   |   |

#### MODEL NUMBER SETTING

- 1) In "Service Mode", select "Model Information" by pressing "↑" or "↓" then pressing "Enter" or "→" button to enter inside.
- 2) Select "Model Number Setting" by pressing " $\uparrow$ " or " $\downarrow$ " button then pressing "Enter" or " $\rightarrow$ " button.
- 3) Press "↑" or "↓" arrow key to scroll Product Name Candidate.
  - ➤ (e.g. KDL-40X500B CO1,KDL-40X500C BR6)

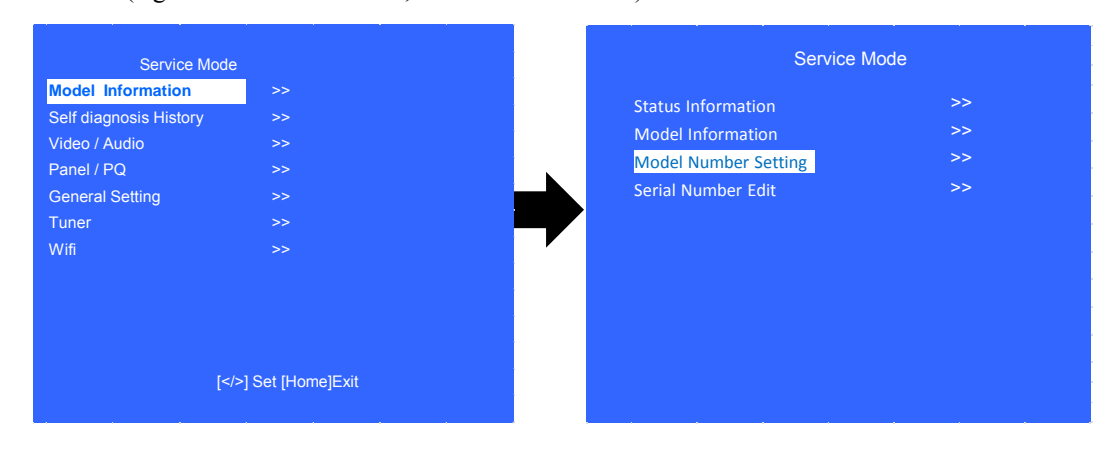

4) Select one Product Name from the list, press < Enter> will pop dialog to inform user to confirm data. Model dependent settings will be overwritten into EEPROM.

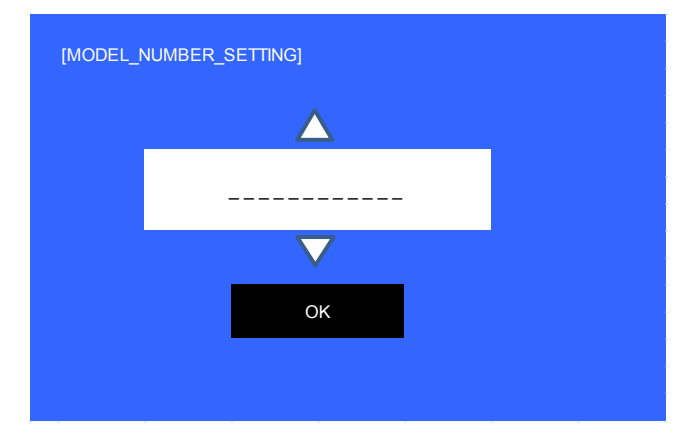

## WB ADJUSTMENT

(Please apply when the Main board or panel is replaced.)

- In "Panel/PQ" service mode.
  - a. Go to "WB Adjustment" category by " $\uparrow$ " or " $\downarrow$ ".

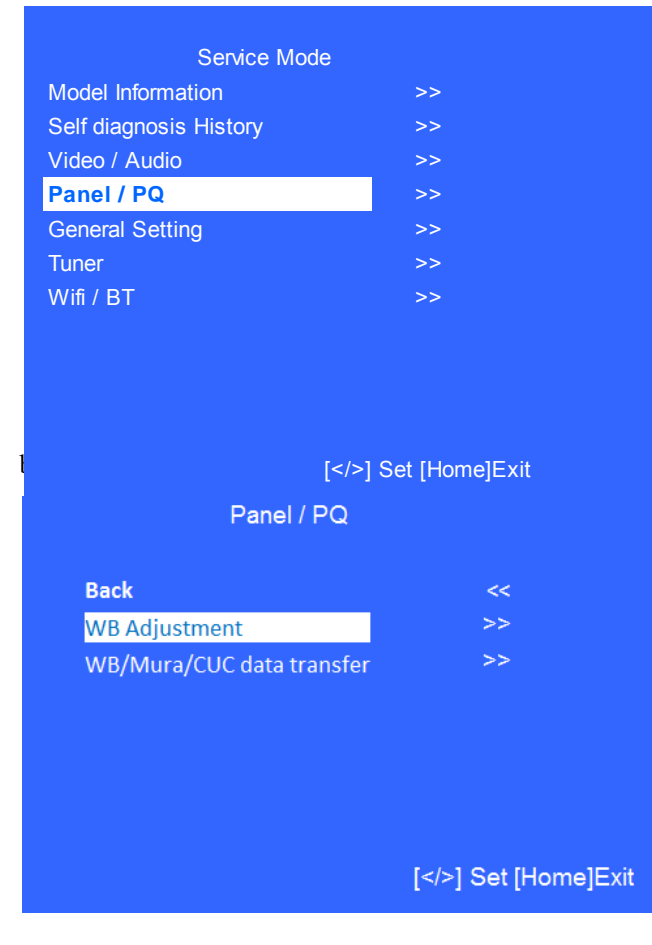

c. To change data , press " $\leftarrow$ " or " $\rightarrow$ " on remote commander.

| Back        | <  | < |    |
|-------------|----|---|----|
| R WB Gain   | <[ | 0 | ]> |
| G WB Gain   | <[ | 0 | ]> |
| B WB Gain   | <[ | 0 | ]> |
| R WB Offset | <[ | 0 | ]> |
| G WB Offset | <[ | 0 | ]> |
| B WB Offset | <[ | 0 | ]> |

[</>] Set [Home]Exit

### WB/MURA/CUC DATA TRANSFER

(Please apply when the Main board or panel is replaced.)

1. In "Panel/PQ" service mode.

a. Go to "WB/Mura/CUC data transfer" category by "↑" or "↓".

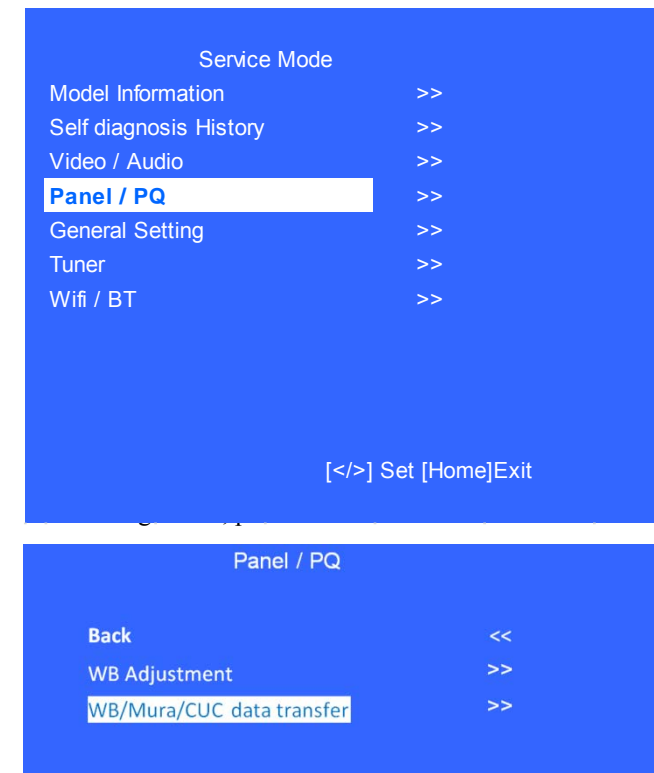

2. In "WB/Mura/CUC data transfer".

a. Select "WB/Gamma data transfer" by pressing "↑" or "↓" on remote commander.

b. To change the items, press "←" or "→" on remote commander and press "Enter" button.

#### Selectable items are:

- 0. SoC to T-con
- 1. T-con to SoC
- 2. Not action

c. Select "[start]" and press "Enter" button to start transfer.

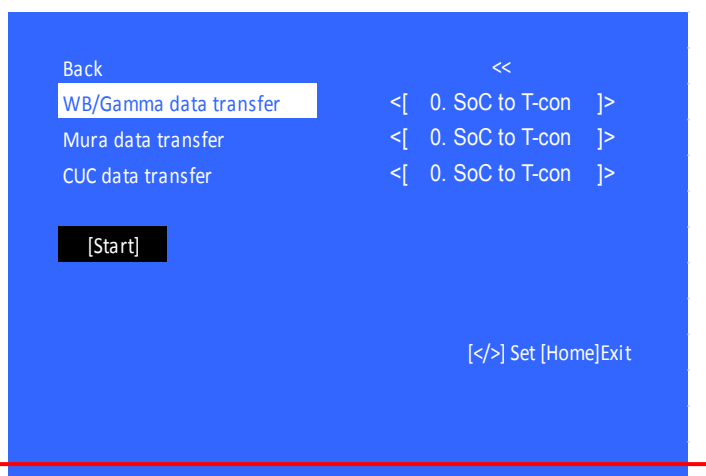

\*Please refer to another manual "Service Procedure for Panel, Board and Software Change / Upgrade(P/N:98881800x)" for details. GN2SK chassis is the same as GN1T chassis basically.

|       | B-board    | T-con    | Panel    |
|-------|------------|----------|----------|
|       | replace    | replace  | replace  |
| WB/   | 1.T-con to | 0.SoC to | 0.SoC to |
| Gamma | Soc        | T-con    | T-con    |
| Mura  | 1.T-con to | 0.SoC to | 1.T-con  |
|       | Soc        | T-con    | to Soc   |
| сис   | 1.T-con to | 0.SoC to | 1.T-con  |
|       | Soc        | T-con    | to Soc   |

# HDD PERFORMANCE CHECK

 In "Service Mode", select "General Setting" by pressing "↑" or "↓" then pressing "Enter" or "→" button to enter inside.

| Service Mode                                                                                                    |                                                                             |
|----------------------------------------------------------------------------------------------------|-----------------------------------------------------------------------------|
| Model Information                                                                                                    | >>                                                                          |
| Self diagnosis History                                                                                                    | >>                                                                          |
| Video / Audio                                                                                                    | >>                                                                          |
| Panel / PQ                                                                                                    | >>                                                                          |
|                                                                                                    | >>                                                                          |
|                                                                                                    | ~~~                                                                         |
|                                                                                                    |                                                                             |
|                                                                                                    |                                                                             |
|                                                                                                    |                                                                             |
|                                                                                                    |                                                                             |
| []                                                                                                    | Set [Home]Exit                                                              |
|                                                                                                    |                                                                             |
|                                                                                                    |                                                                             |
|                                                                                                    |                                                                             |
|                                                                                                    |                                                                             |
| General Settir                                                                                                    | ng                                                                          |
| General Settir<br>Back                                                                                                    | ng<br><<                                                                    |
| General Settir<br>Back<br>Aging mode                                                                                             | ng<br><<<br><[On/Off]>                                                      |
| General Settir<br>Back<br>Aging mode<br>HDD Performance Check                                                                    | ng<br><<<br><[On/Off]><br>>>                                                |
| General Settir<br>Back<br>Aging mode<br>HDD Performance Check                                                                    | ng<br><<<br><[On/Off]><br>>><br>>>                                          |
| General Settin<br>Back<br>Aging mode<br>HDD Performance Check<br>AAA<br>Update CI+ Credentials                                   | ng<br><<<br><[On/Off]><br>>><br>>><br>>>                                    |
| General Settin<br>Back<br>Aging mode<br>HDD Performance Check<br>AAA<br>Update CI+ Credentials<br>Boot count reset               | ng<br><<<br><[On/Off]><br>>><br>>><br>>>                                    |
| General Settin<br>Back<br>Aging mode<br>HDD Performance Check<br>AAA<br>Update CI+ Credentials<br>Boot count reset<br>ECS Enable | ng<br><<<br><[On/Off]><br>>><br>>><br>>><br>>>                              |
| General Settin<br>Back<br>Aging mode<br>HDD Performance Check<br>AAA<br>Update CI+ Credentials<br>Boot count reset<br>ECS Enable | ng<br><<<br><[On/Off]><br>>><br>>><br>>><br>>><br><[On/Off]>                |
| General Settin<br>Back<br>Aging mode<br>HDD Performance Check<br>AAA<br>Update CI+ Credentials<br>Boot count reset<br>ECS Enable | ng<br><<<br><[On/Off]><br>>><br>>><br>>><br>>><br><[On/Off]>                |
| General Settin<br>Back<br>Aging mode<br>HDD Performance Check<br>AAA<br>Update CI+ Credentials<br>Boot count reset<br>ECS Enable | ng<br><<<br><[On/Off]><br>>><br>>><br>>><br>>><br><[On/Off]>                |
| General Settin<br>Back<br>Aging mode<br>HDD Performance Check<br>AAA<br>Update CI+ Credentials<br>Boot count reset<br>ECS Enable | ng<br><<<br><[On/Off]><br>>><br>>><br>>><br><[On/Off]><br>[] Set [Home]Exit |
| General Settin<br>Back<br>Aging mode<br>HDD Performance Check<br>AAA<br>Update CI+ Credentials<br>Boot count reset<br>ECS Enable | ng<br><<<br><[On/Off]><br>>><br>>><br>>><br><[On/Off]><br>[] Set [Home]Exit |

sing

3. A message "Please wait ..." is displayed during performance check processing.

| Service Mode |                 |         |          |    |  |    |
|--------------|-----------------|---------|----------|----|--|----|
|              | Please wait     |         |          |    |  |    |
|              |                 |         |          |    |  |    |
|              |                 |         |          |    |  |    |
|              |                 |         |          |    |  | l. |
|              | HDD Performance | e Check |          |    |  |    |
|              | Result<br>Back  | <[      | NG<br><< | ]> |  |    |
|              |                 |         |          |    |  |    |
|              |                 |         |          |    |  |    |
|              |                 |         |          |    |  |    |

## HDD RE-REGISTRATION

- 1) In "Service Mode", select "General Setting" by pressing "↑" or "↓" then pressing "Enter" or "→" button to enter inside.
- 2) Select "AAA" by pressing " $\uparrow$ " or " $\downarrow$ " then pressing "Enter" or " $\rightarrow$ " button to enter inside.

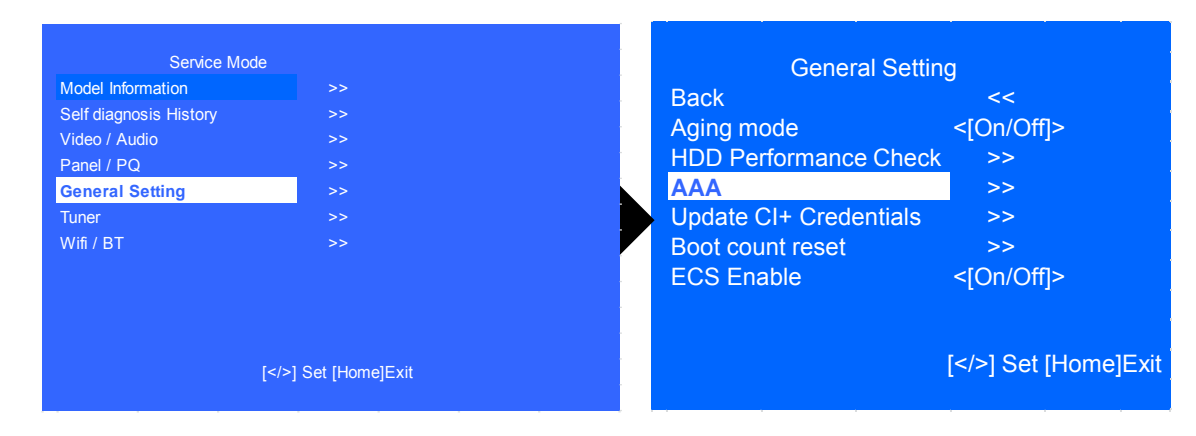

3) Result **OK** or **NG** will be displayed after HDD re-registration is succeed/failed.

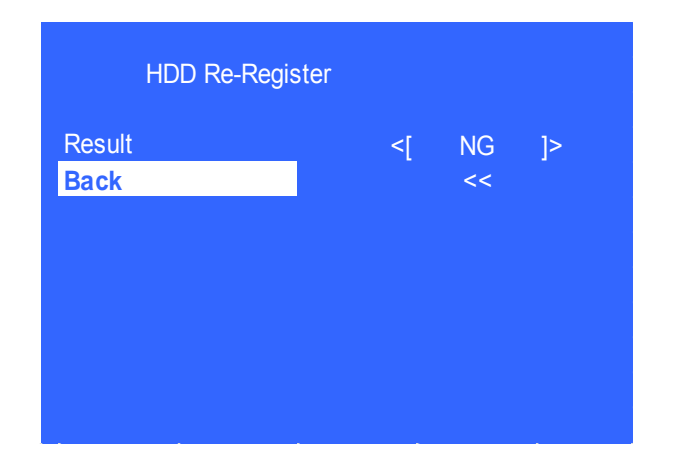

# **USB UPDATE**

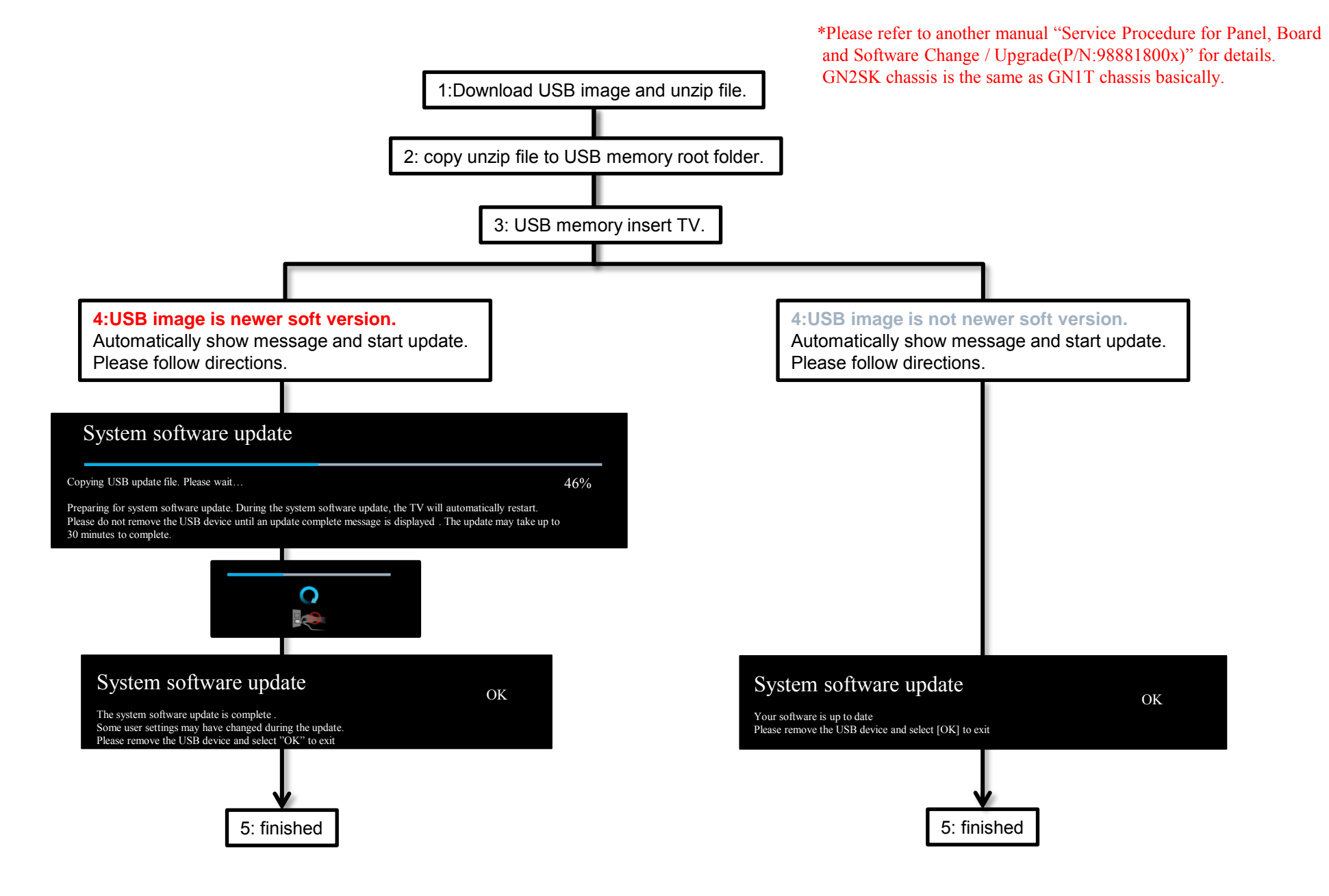